# **Appeler la caisse**

Sur **Chiffres d'affaires/caisse** ouvre directement la caisse PC CADDIE, qui est un module complémentaire.

Cliquez sur le symbole de la caisse dans la barre d'icônes pour ouvrir la caisse.

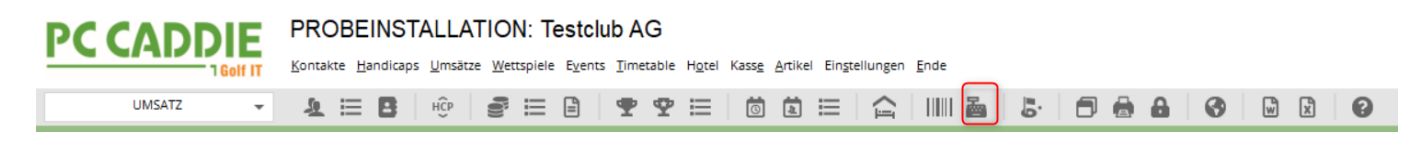

Faites toujours attention à la plage de comptes dans laquelle vous vous trouvez. En général, la caisse est déjà réglée sur le domaine de comptes **CHIFFRE D'AFFAIRES** par défaut.

Ci-dessous, la caisse ouverte dans le domaine des comptes **UMSATZ** avec le réglage par défaut selon lequel, à l'ouverture de la caisse, c'est toujours le domaine de comptes **UMSATZ** s'ouvre. Le domaine de comptes actif est toujours surligné en bleu. En haut à gauche de la caisse, vous pouvez accéder très rapidement au domaine de comptes **PROSHOP** il suffit de cliquer avec la souris sur **PROSHOP.** 

| <u>الله</u> Kasse                                                                                           |                                                                                                    | - 🗆 X                                                                         |
|----------------------------------------------------------------------------------------------------|----------------------------------------------------------------------------------------------------|-------------------------------------------------------------------------------|
| UMSATZ     Anmelden (Tester, Timo)       PROSHOP     Time Buchungstag     30.03.22       Bediener     Kasse | Mustermann, Timo (20,0)<br>CF CF RF<br>Verm CV Div + - Cdit Entf.                                                               | Gast<br>Saldo: 0,00<br>90,00                                                  |
| Mustermann, Timo (20,0) 90,00 test                                                                          | 1         Erwachsene Sonn/Feiertags         20220001         80,00           1         Range-Fee         20220001         10,00 | $\begin{array}{c} 80,00 \rightarrow \\ 10,00 \rightarrow \\ test \end{array}$ |
|                                                                                                    |                                                                                                    |                                                                               |
|                                                                                                    |                                                                                                    |                                                                               |
|                                                                                                    |                                                                                                    |                                                                               |
|                                                                                                    |                                                                                                    |                                                                               |
|                                                                                                    |                                                                                                    |                                                                               |
| Kupde (F9)                                                                                                  | kel/E1) = Zabl 1 Second                                                                                                    | 17 mil Stores [[]                                                             |
|                                                                                                    |                                                                                                    | F7 U Storno F5                                                                |
| Pers. <u>E</u> dit 📑 K <u>o</u> nto                                                                         | Gree FB Ein/Auszahlung Sezahlen F12 Wiederholer                                                                                 | n F4 <mark>Hend</mark> e                                                      |

## Touches rapides/courtes/fixes dans la caisse

Avec le clavier, l'utilisation de la caisse est très rapide. Voici les touches de raccourci les plus courantes pour éviter de devoir prendre la souris en main.

| F1  | Le curseur passe du client à la sélection d'articles                                        |
|-----|---------------------------------------------------------------------------------------------|
| F2  | Liste d'articles                                                                            |
| F3  | Décompte (ATTENTION : à partir d'ici, les touches F sont à nouveau valables différemment)   |
| F4  | Répéter                                                                                     |
| F5  | Annuler/supprimer                                                                           |
| F6  | Ouvrir carte de balle (GASTRO : Split)                                                      |
| F7  | Edit article                                                                                |
| F8  | Réserver un greenfee (ensuite OK et le bagtag est imprimé)                                  |
| F9  | Si l'on se trouve avec le curseur dans l'article, on accède à la liste des clients avec F9. |
| F10 | vide                                                                                        |
| F11 | Bon                                                                                         |
| F12 | payer (masque de paiement)                                                                  |
| Esc | quitte le masque actif                                                                      |

| 🖺 Kasse                                |                   |                                  | — 🗆 X                |
|----------------------------------------|-------------------|----------------------------------|----------------------|
| Kassen-Abrech ? — 🗙                    | imo) Letzter Bele | g: 90,00                         | **                   |
|                                        | 30.03.22 🔶 🕇 GF   | ★ RF                             |                      |
| abschluss gedruckt bzw.                | ★ Verm            | ★ Div + - / Edit                 | Entf. 0,00           |
| Nur dieser Bediener:                   |                   |                                  |                      |
| Alle Bediener 👻                        |                   |                                  |                      |
| Komplett 🗸                             |                   |                                  |                      |
| 1 Bediener-Abrechnung F3               |                   |                                  |                      |
| 2 Tages-Abschluss F4                   |                   |                                  |                      |
| Alten Abschluss drucken F8             |                   |                                  |                      |
| € Alten Abschluss detailliert F9       |                   |                                  |                      |
| EC-Cash-Belastungen kopieren           |                   |                                  |                      |
| 🔊 Liste der Preisänderungen            |                   |                                  |                      |
| ightarrow Offene Kunden ins Konto buch |                   |                                  |                      |
|                                        |                   |                                  |                      |
| Kunde (F9)                             | Artikel (F1)      | ≡ Zahl 1                         | Spezial F7 Lösch. F5 |
| ₽, Pers. <u>E</u> dit ₽ < <u>o</u> nto | EKarte F6 Gree F8 | in/ <u>Auszahlung</u> VAusbuchen | Wiederholen F4 Ende  |

### Protocole de caisse

En cliquant sur le point de menu *CHIFFRE D'AFFAIRES/PROTOCOLE DE CAISSE* permet d'ouvrir le protocole de saisie des données.

Si l'interface efsta est active, ce protocole s'appelle "Caisse - efsta - European Fiscal Standards Association".

Ici, il faut voir et sélectionner les éléments suivants

| Ka | sse - efsta · | - Euro      | pean Fiscal Sta | ndards Associat | on            |                   |       | ×                   |
|----|---------------|-------------|-----------------|-----------------|---------------|-------------------|-------|---------------------|
| 2  | Datum vo      | m <u>01</u> | 10.15 bis [     | 12.11.15 🤶      | Aktualisierer |                   | •     | <u>D</u> etails     |
|    | Datum 2       | Zeit        | Nummer          | Referenz        | Total Fisca   | al Nummer         | 6     | 🕽 🃚 <u>D</u> rucken |
|    | 21.10.15 1    | 10:52       | 2014183         | -               | 14.50 CHT     | ESTREG06-5AMQ2NQ7 | · ^ ] |                     |
|    | 23.10.15 1    | 19:55       | 2014184         | -               | 14.50 CHT     | ESTREG06-5AP05RA5 |       |                     |
|    | 23.10.15 1    | 19:55       | 2014185         | 2014184         | -14.50 CHT    | ESTREG06-5APP0TN3 | 6     | 🗟 🗟 Einstellungen   |
|    | 23.10.15 1    | 19:56       | 2014186         | -               | 0.00 CHT      | ESTREG06-5APM1WF8 | )     |                     |
|    | 23.10.15 1    | 19:57       | 2014187         | -               | 14.50 CHT     | ESTREG06-5APX4Z12 |       |                     |
|    | 23.10.15 1    | 19:57       | 2014188         | 2014187         | -14.50 CHT    | ESTREG06-5APL01D3 |       |                     |
|    | 23.10.15 1    | 19:57       | 2014189         |                 | 0.00 CHT      | ESTREG06-5APW33Z5 |       |                     |
|    | 23.10.15 1    | 19:58       | 2014190         | -               | 17.00 CHT     | ESTREG06-5AP666K3 |       |                     |
|    | 23.10.15 1    | 19:59       | 2014191         | -               | 17.00 CHT     | ESTREG06-5APG9948 |       |                     |
| U  | 23.10.15 1    | 19:59       | 2014192         | 2014191         | -17.00 CHT    | ESTREG06-5APM6Q99 |       |                     |
|    | 23.10.15 2    | 20:00       | 2014193         | -               | 0.00 CHT      | ESTREG06-5APX9SU4 |       |                     |
|    | 23.10.15 2    | 20:01       | 2014194         | -               | 0.00 CHT      | ESTREG06-5AP82VE8 |       |                     |
|    | 23.10.15 2    | 21:27       | 2014195         | -               | 14.50 CHT     | ESTREG06-5APJ5Y06 |       |                     |
|    | 23.10.15 2    | 21:27       | 2014196         | 2014195         | -14.50 CHT    | ESTREG06-5APU90K3 |       |                     |
|    | 23.10.15 2    | 21:27       | 2014197         | -               | 14.50 CHT     | ESTREG06-5APB8FH5 |       |                     |
|    | 03.11.15 1    | 11:48       | 2014198         | -               | 14.50 CHT     | ESTREG06-5B3T75J1 |       |                     |
|    | 03.11.15 1    | 11:48       | 2014199         | -               | 0.00 CHT      | ESTREG06-5B3Y4LN0 |       |                     |
|    | 03.11.15 1    | 11:49       | 2014200         | -               | 74.50 CHTI    | ESTREG06-5B3L9P04 |       |                     |
|    | 05.11.15 (    | J9:44       | 2014201         |                 | 14.50 CHT     | STREG06-585X2RL7  |       |                     |
|    | 11.11.15      | 15:36       | 2014202         |                 | 4.00 CHT      | STREGO6-5BB75U69  |       |                     |
|    | 12.11.15      | 14:45       | 2014203         |                 | 14.50 CHT     | ESTREGU6-5BCQ5938 |       | Abbruch             |
|    | 12.11.15      | 14:55       | 2014204         |                 | 4.00 CHT      | ESTREG06-58CK3VQ2 | ~     |                     |

- 1. vous voyez ici toutes les réservations effectuées
- 2. choix de la période pour laquelle je souhaite voir apparaître les réservations
- 3. Détails le document avec toutes les informations qui seront également transmises à efsta.
- 4. Kassenrichtlinien (AT) und Verfahrensdokumentation

Imprimer le protocole de saisie des données 5. réglages - installation d'Efsta

#### Détails de la facture

| Kasse Datenerfassungsprotokoll - Rechnung 2014210                                                                                  | ×                 |
|----------------------------------------------------------------------------------------------------|-------------------|
| 1 FN: CHTESTREG06-5BRZ7BA7                                                                                                    | → <u>N</u> ächste |
| 2 FIXEN - Fix FN for Transaction<br>FN: CHTESTREG06-5BRZ7BA7<br>EFR Resultat: OK ()                                                | Ende E            |
| Checksumme korrekt TRA - Register Transaction FN:                                                                                  |                   |
| CRID: UMSATZ<br>Datum / Zeit: 25.11.15 13:53<br>Total: 60.00<br>Transaktion stimmt mit Kontoeintrag überein<br>EFR Resultat: OK () |                   |
| EFR SQ Resultat: OK TRANSFER=DONE SHARE=DONEUNKNOWN<br>Checksumme korrekt                                                          |                   |
| BEF nicht vorhanden<br>5 ATT - Attach Binary Data                                                                                  |                   |
| EFR Resultat: OK ()<br>EFR SQ Resultat: OK TRANSFER=DONE SHARE=DONEUNKNOWN<br>Checksumme korrekt                                   |                   |
| ######################################                                                                                             |                   |

- 1. FN = Numéro fiscal n'existe qu'une seule fois pour cette écriture
- FixFn = Lors de l'établissement de la facture, un numéro fiscal est demandé à l'Efsta dès que la facture est imprimée et que le processus de paiement est terminé, ce numéro est également retransmis à l'Efsta.
- 3. TRA = Communication entre l'Efsta et le PCC Enregistrement de la réservation auprès de l'Efsta
- 4. REF = On voit ici la transaction d'une annulation
- 5. ATT = Transmission du ticket de caisse indiqué ci-dessous

| asse Datenerfassungsprotokoll - Rechnung 2014210                                                                             | × |
|----------------------------------------------------------------------------------------------------|---|
|                                                                                                    |   |
| REF nicht vorhanden                                                                                                    |   |
| ATT - Attach Binary Data<br>EFR Resultat: OK ()<br>EFR SQ Resultat: OK TRANSFER=DONE SHARE=DONEUNKNOWN<br>Checksumme korrekt |   |
| ######################################                                                                                       |   |
| Unterreiter, Ursula<br>1 Greenfee Mo-Do 60.00                                                                                |   |
| Total EUR 60.00                                                                                                    |   |
| Mehrwertsteuer:<br>C: 51.72 + 16.0% 8.28 = 60.00                                                                             |   |
| Nummer: 2014210 Kasse:<br>Datum: 25.11.15 Zeit: 13:53<br>Kassier: Tester Timo<br>efsta.net# <efsta_fn></efsta_fn>            |   |
|                                                                                                    |   |
| · · · · · · · · · · · · · · · · · · ·                                                                                        |   |

### Protocole de saisie des données Impressions

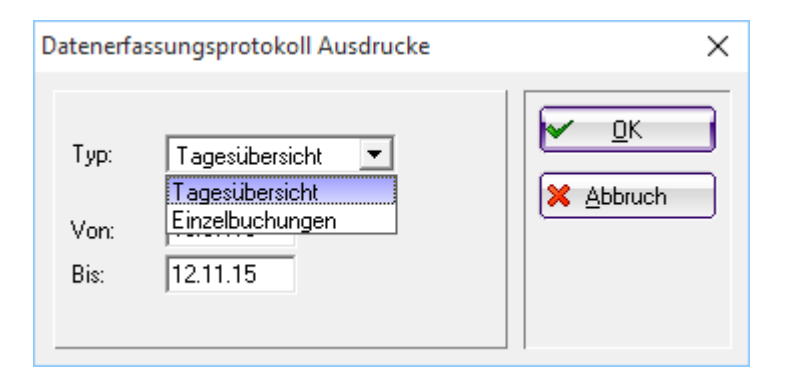

Aperçu journalier : seulement pour un ou plusieurs jours avec un total Écritures individuelles : Liste de toutes les écritures (analogue à la liste des factures émises)

| Det                                                                                                    |                                                                                                    |                                                                                                    |                                                                                                    |                                                                                                    |                                              |
|----------------------------------------------------------------------------------------------------|----------------------------------------------------------------------------------------------------|----------------------------------------------------------------------------------------------------|----------------------------------------------------------------------------------------------------|----------------------------------------------------------------------------------------------------|----------------------------------------------|
| Date                                                                                                    | enerfas                                                                                                    | sungspro                                                                                                    | tokoll                                                                                                    |                                                                                                    |                                              |
| Tagesübe<br>Datum vo                                                                                                    | ersicht<br>on: 01.10.1                                                                                                    | 5                                                                                                    |                                                                                                    |                                                                                                    |                                              |
| Datum bi                                                                                                    | s: 25.11.1                                                                                                    | 5                                                                                                    |                                                                                                    |                                                                                                    | Stand: 25.11.15, 14:06 U                     |
| Datum                                                                                                    | Buchungen                                                                                                    | Total                                                                                                    |                                                                                                    |                                                                                                    |                                              |
| 5.10.15                                                                                                    | 3                                                                                                    | 186.00                                                                                                    |                                                                                                    |                                                                                                    |                                              |
| 1.10.15                                                                                                    | 1                                                                                                    | 14.50                                                                                                    |                                                                                                    |                                                                                                    |                                              |
| 3.10.15                                                                                                    | 14                                                                                                    | 31.50                                                                                                    |                                                                                                    |                                                                                                    |                                              |
| 5.11.15                                                                                                    | 1                                                                                                    | 14.50                                                                                                    |                                                                                                    |                                                                                                    |                                              |
| 1.11.15                                                                                                    | 1                                                                                                    | 4.00                                                                                                    |                                                                                                    |                                                                                                    |                                              |
| 2.11.15                                                                                                    | 2                                                                                                    | 18.50                                                                                                    |                                                                                                    |                                                                                                    |                                              |
| 3.11.15                                                                                                    | 2                                                                                                    | 4.00                                                                                                    |                                                                                                    |                                                                                                    |                                              |
| 5.11.15                                                                                                    | 4                                                                                                    | 240.00                                                                                                    |                                                                                                    |                                                                                                    |                                              |
| ADDE 2015 @ 198                                                                                                    | 18-2015 Schmedding Softw                                                                                                    | are Systeme GmbH                                                                                                    |                                                                                                    |                                                                                                    | PC CADDIE GmbH, Wi                           |
|                                                                                                    |                                                                                                    |                                                                                                    |                                                                                                    |                                                                                                    |                                              |
| c Datenerfassung                                                                                                    | sprotokoll Buchungsliste                                                                                                    | [Fertig]                                                                                                    |                                                                                                    |                                                                                                    | - 0                                          |
|                                                                                                    |                                                                                                    |                                                                                                    |                                                                                                    |                                                                                                    |                                              |
| 😭 Kopieren 📧                                                                                                    | Speichern 🔽 😓                                                                                                    | Drucken (18) Seite 1/1 100%                                                                                                    | Datenerfassungsprotok                                                                                                    | oll Buchungsliste                                                                                                    |                                              |
| 🖺 Kopieren 📧                                                                                                    | ) 🔁 Speichern [7] 😓                                                                                                    | Drucken 🔞 Seite 1/1 100%                                                                                                    | Datenerfassungsprotok                                                                                                    | oll Buchungsliste                                                                                                    |                                              |
| 🎦 Kopieren 📧                                                                                                    | ) 🔁 Speichern 🔽 🍃                                                                                                    | Drucken 🔞 Seite 1/1 100%                                                                                                    | Datenerfassungsprotok                                                                                                    | ol Buchungsiste                                                                                                    |                                              |
| 🖺 Kopieren 🚯                                                                                                    | ) 🔁 Speichern 🖸   🏠                                                                                                    | Drucken (FB) Seite 1/1 100%                                                                                                    | Datenerfassungsprotok                                                                                                    | oli Buchungsliste                                                                                                    |                                              |
| Date                                                                                                    | enerfas                                                                                                    | Sungspro                                                                                                    | Datenerfassungsprateik                                                                                                    | ol Buchungslete<br>Buchun                                                                                                    | asliste                                      |
| Date                                                                                                    | enerfas                                                                                                    | Sungspro                                                                                                    | Datenerfassungsprotok                                                                                                    | ol Buchungsiste<br>Buchun                                                                                                    | igsliste                                     |
| Date<br>Buchung                                                                                                    | enerfas:                                                                                                    | Sungspro                                                                                                    | Datenerfassungsprotok                                                                                                    | ol Buchungsiste                                                                                                    | gsliste                                      |
| Date<br>Date<br>Buchung:<br>Datum vo                                                                                                    | (* <u>speichem (7</u> )) (***********************************                                                                                                    | Druder (1) 5ete 1/1 100%                                                                                                    | Datenerfassungsprotok                                                                                                    | ol Buchungsliste                                                                                                    | igsliste                                     |
| Date<br>Date<br>Buchung:<br>Datum vo<br>Datum bi                                                                                                    | Image: Speechern [2]         Image: Speechern [2]         Image: Sp | Drucker (1) Seite 1/1 100%                                                                                                    | Datenerfassungsprotok                                                                                                    | ol Buchungelete                                                                                                    | igsliste                                     |
| Date<br>Datum vo<br>Datum bi                                                                                                    | enerfas:                                                                                                    | Druden (1) Seite 1/1 100%                                                                                                    | Datenerfassungsprotok                                                                                                    | ol Buchungsiste                                                                                                    | 1 <b>gsliste</b><br>Stand: 25.11.15, 14.07 U |
| Date<br>Date<br>Buchung:<br>Datum vo<br>Datum bis                                                                                                    | enerfas:<br>sliste'<br>n: 23.10.1<br>s: 23.10.1                                                                                                    | Drucken (B) Seite 1/1 100% Sungsprof 5 5 Datum                                                                                                    | Datenerfassungsprotok                                                                                                    | ol Buchungsliste<br>Buchur<br>Total                                                                                                    | 1 <b>gsliste</b><br>Stand: 25.11.15, 14.07 U |
| Date<br>Date<br>Buchung:<br>Datum vo<br>Datum bi<br>RNr<br>2014184                                                                                                    | Image: Speichern [2]         Image: Speichern [2]         Image: Sp | Drucken (B)         Seite 1/1 100%           Sungsprof           5           5           Datum           23.10.15                                                                                                    | Zeit<br>19:55                                                                                                    | al Buchungsliste<br>Buchun<br>Total<br>14.50                                                                                                    | <b>Stand: 25.11.15, 14:07 U</b>              |
| Date<br>Date<br>Buchung:<br>Datum vo<br>Datum bi<br>RNr<br>2014184<br>2014185                                                                                                    | enerfas:<br>sliste'<br>on: 23.10.1<br>s: 23.10.1<br>c CRID<br>4 UMSATZ<br>5 UMSATZ                                                                                                    | Drucken (B)         Seite 1/1 100%           Sungsprof           5           5           Datum           23.10.15           23.10.15                                                                                                    | Zeit<br>19:55<br>19:55                                                                                                    | al Buchungsliste<br>Buchun<br>Total<br>14.50<br>-14.50                                                                                                    | <b>Igsliste</b><br>Stand: 25.11.15, 14:07 U  |
| Date<br>Buchung:<br>Datum vo<br>Datum bi<br>RNr<br>2014184<br>2014185<br>2014185                                                                                                    | enerfas:<br>sliste'<br>on: 23.10.1<br>s: 23.10.1<br>c CRID<br>4 UMSATZ<br>5 UMSATZ<br>5 UMSATZ<br>5 UMSATZ<br>6 UMSATZ<br>6 UMSATZ                                                                                                    | Drucken (B)         Seite 1/1 100%           Sungsprof           5           5           Datum           23.10.15           23.10.15           23.10.15           23.10.15                                                                                                    | Zeit<br>19:55<br>19:55<br>19:56<br>19:57                                                                                                    | al Buchungslists Buchun Total 14.50 -14.50 0.00                                                                                                    | 1 <b>gsliste</b><br>Stand: 25.11.15, 14:07 U |
| Date<br>Buchung:<br>Datum vo<br>Datum bi<br>RNr<br>2014184<br>2014184<br>2014185                                                                                                    |                                                                                                    | Drucken (B)         Seite 1/1 100%           Sungsprof           5           5           Datum           23.10.15           23.10.15           23.10.15           23.10.15           23.10.15           23.10.15           23.10.15           23.10.15           23.10.15                                                                                                    | Zeit<br>2eit<br>19:55<br>19:55<br>19:56<br>19:57<br>19:57                                                                                                    | al Buchungsists<br>Buchung<br>Total<br>14.50<br>-14.50<br>0.00<br>14.50<br>14.50<br>14.50                                                                                         | 1 <b>gsliste</b><br>Stand: 25.11.15, 14:07 U |
| Kopieren (6)     Kopieren (6)     Buchung:     Datum vo     Datum vo     Datum vo     Datum 2014184     2014184     2014184     2014184     2014184     2014184     2014184     2014184     2014184     2014184     2014184     2014184     2014184     2014184     2014184     2014184     2014184     2014184     2014184     2014184     2014184     2014184     2014184     2014184     2014184     2014184     2014184     2014184     2014184     2014184     2014184     2014184     2014184     2014184     2014184     2014184     2014184     2014184     2014184     2014184     2014184     2014184     2014184     2014184     2014184     2014184     2014184     2014184     2014184     2014184     2014184     2014184     2014184     2014184     2014184     2014184     2014184     2014184     2014184     2014184     2014184     2014184     2014184     2014184     2014184     2014184     2014184     2014184     2014184     2014184     2014184     2014184     2014184     2014184     2014184     2014184     2014184     2014184     2014184     2014184     2014184     2014184     2014184     2014184     2014184     2014184     2014184     2014184     2014184     2014184     2014184     2014184     2014184     2014184     2014184     2014184     2014184     2014184     2014184     2014184     2014184     2014184     2014184     2014184     2014184     2014184     2014184     2014184     2014184     2014184     2014184     2014184     2014184     2014184     2014184     2014184     2014184     2014184     2014184     2014184     201418     201418     201418     201418     201418     201418     201418     201418     201418     201418     201418     201418     201418     201418     201418     201418     201418     201418     201418     201418     201418     201418     201418     201418     201418     201418     201418     201418     201418     201418     201418     201418     201418     201418     201418     201418     201418     201418     201418     201418     201418     201418     201418     201418     201418     201418     201 | enerfas<br>sliste'<br>on: 23.10.1<br>CRID<br>UMSATZ<br>UMSATZ<br>UMSATZ<br>UMSATZ<br>UMSATZ<br>UMSATZ<br>UMSATZ<br>UMSATZ<br>UMSATZ<br>UMSATZ<br>UMSATZ                                                                                                    | Drucken (B)         Seite 1/1         100%           Sungsprof         5         5           Datum         23.10.15         23.10.15           23.10.15         23.10.15         23.10.15           23.10.15         23.10.15         23.10.15           23.10.15         23.10.15         23.10.15                                                                                                    | Zeit<br>2eit<br>19:55<br>19:55<br>19:57<br>19:57<br>19:57                                                                                                    | Total<br>14.50<br>14.50<br>14.50<br>14.50<br>14.50<br>0.00<br>14.50<br>0.00                                                                                                    | Stand: 25.11.15, 14:07 U                     |
| Kopieren (K)     Kopieren (K)     Buchung:     Datum vo     Datum vo     Datum vo     Datum vo     2014184     2014184     2014184     2014184     2014184     2014184     2014184     2014184     2014184     2014184     2014184     2014184     2014184     2014184     2014184     2014184     2014184     2014184     2014184     2014184     2014184     2014184     2014184     2014184     2014184     2014184     2014184     2014184     2014184     2014184     2014184     2014184     2014184     2014184     2014184     2014184     2014184     2014184     2014184     2014184     2014184     2014184     2014184     2014184     2014184     2014184     2014184     2014184     2014184     2014184     2014184     2014184     2014184     2014184     2014184     2014184     2014184     2014184     2014184     2014184     2014184     2014184     2014184     2014184     2014184     2014184     2014184     2014184     2014184     2014184     2014184     2014184     2014184     2014184     2014184     2014184     2014184     2014184     2014184     2014184     2014184     2014184     2014184     2014184     2014184     2014184     2014184     2014184     2014184     2014184     2014184     2014184     2014184     2014184     2014184     2014184     2014184     2014184     2014184     2014184     2014184     2014184     2014184     2014184     2014184     2014184     2014184     2014184     2014184     2014184     2014184     2014184     2014184     2014184     2014184     2014184     2014184     2014184     2014184     2014184     2014184     2014184     2014184     2014184     2014184     2014184     2014184     2014184     2014184     2014184     2014184     2014184     2014184     2014184     2014184     2014184     2014184     2014184     2014184     2014184     2014184     2014184     2014184     2014184     2014184     2014184     2014184     2014184     2014184     2014184     2014184     2014184     2014184     2014184     2014184     2014184     2014184     2014184     201418     201418     201418     201418     20 | enerfas:                                                                                                    | Drucken (B)         Sette 1/1         1.00%           Sungsprof         5         5           Datum         23.10.15         23.10.15           23.10.15         23.10.15         23.10.15           23.10.15         23.10.15         23.10.15           23.10.15         23.10.15         23.10.15           23.10.15         23.10.15         23.10.15                                                                                                    | Zeit<br>2Eit<br>19:55<br>19:55<br>19:57<br>19:57<br>19:57<br>19:57<br>19:57<br>19:58                                                                                                    | Total<br>14.50<br>-14.50<br>0.00<br>14.50<br>-14.50<br>0.00<br>14.50<br>0.00<br>17,00                                                                                             | Stand: 25.11.15, 14.07                       |
| Kopieren (K)     Kopieren (K)     Buchung:     Datum vo     Datum vo     Datum bi:     RNr     2014184     2014184     2014184     2014184     2014184     2014184     2014184     2014184     2014184     2014184     2014184     2014184     2014184     2014184     2014184     2014184     2014184     2014184     2014184     2014184     2014184     2014184     2014184     2014184     2014184     2014184     2014184     2014184     2014184     2014184     2014184     2014184     2014184     2014184     2014184     2014184     2014184     2014184     2014184     2014184     2014184     2014184     2014184     2014184     2014184     2014184     2014184     2014184     2014184     2014184     2014184     2014184     2014184     2014184     2014184     2014184     2014184     2014184     2014184     2014184     2014184     2014184     2014184     2014184     2014184     2014184     2014184     2014184     2014184     2014184     2014184     2014184     2014184     2014184     2014184     2014184     2014184     2014184     2014184     2014184     2014184     2014184     2014184     2014184     2014184     2014184     2014184     2014184     2014184     2014184     2014184     2014184     2014184     2014184     2014184     2014184     2014184     2014184     2014184     2014184     2014184     2014184     2014184     2014184     2014184     2014184     2014184     2014184     2014184     2014184     2014184     2014184     2014184     2014184     2014184     2014184     2014184     2014184     2014184     2014184     2014184     2014184     2014184     2014184     2014184     2014184     2014184     2014184     2014184     2014184     2014184     2014184     2014184     2014184     2014184     2014184     2014184     2014184     2014184     2014184     2014184     2014184     2014184     2014184     2014184     2014184     2014184     2014184     2014184     2014184     2014184     2014184     2014184     2014184     2014184     2014184     2014184     2014184     2014184     2014184     201418     201418     2014 | enerfas:                                                                                                    | Drucken (B)         Seite 1/1 100%           Sungsprof           5           5           23.10.15           23.10.15           23.10.15           23.10.15           23.10.15           23.10.15           23.10.15           23.10.15           23.10.15           23.10.15           23.10.15           23.10.15           23.10.15           23.10.15           23.10.15           23.10.15           23.10.15           23.10.15           23.10.15           23.10.15           23.10.15           23.10.15           23.10.15           23.10.15           23.10.15           23.10.15           23.10.15           23.10.15           23.10.15           23.10.15           23.10.15           23.10.15                                                                                                    | Zeit<br>22eit<br>19:55<br>19:55<br>19:57<br>19:57<br>19:57<br>19:57<br>19:57<br>19:57<br>19:57<br>19:57<br>19:58<br>19:59                                                                                          | Total<br>14.50<br>-14.50<br>0.00<br>14.50<br>-14.50<br>0.00<br>17.00<br>17.00                                                                                                    | Stand: 25.11.15, 14.07 U                     |
| Kopieren (K)     Kopieren (K)     Buchung:     Datum vo     Datum bi:     RNr     2014184     2014184     2014184     2014184     2014184     2014184     2014184     2014184     2014184     2014184     2014184     2014184     2014184     2014184     2014184     2014184     2014184     2014184     2014184     2014184     2014184     2014184     2014184     2014184     2014184     2014184     2014184     2014184     2014184     2014184     2014184     2014184     2014184     2014184     2014184     2014184     2014184     2014184     2014184     2014184     2014184     2014184     2014184     2014184     2014184     2014184     2014184     2014184     2014184     2014184     2014184     2014184     2014184     2014184     2014184     2014184     2014184     2014184     2014184     2014184     2014184     2014184     2014184     2014184     2014184     2014184     2014184     2014184     2014184     2014184     2014184     2014184     2014184     2014184     2014184     2014184     2014184     2014184     2014184     2014184     2014184     2014184     2014184     2014184     2014184     2014184     2014184     2014184     2014184     2014184     2014184     2014184     2014184     2014184     2014184     2014184     2014184     2014184     2014184     2014184     2014184     2014184     2014184     2014184     2014184     2014184     2014184     2014184     2014184     2014184     2014184     2014184     2014184     2014184     2014184     2014184     2014184     2014184     2014184     2014184     2014184     2014184     2014184     2014184     2014184     2014184     2014184     2014184     2014184     2014184     2014184     2014184     2014184     2014184     2014184     2014184     2014184     2014184     2014184     2014184     2014184     2014184     2014184     2014184     2014184     2014184     2014184     2014184     2014184     2014184     2014184     2014184     2014184     2014184     2014184     2014184     2014184     2014184     2014184     2014184     201418     201418     201418     201418 | enerfas:<br>sliste'<br>n: 23.10.1<br>c CRID<br>UMSATZ<br>UMSATZ<br>UMSATZ<br>UMSATZ<br>UMSATZ<br>UMSATZ<br>UMSATZ<br>UMSATZ<br>UMSATZ<br>UMSATZ<br>UMSATZ<br>UMSATZ<br>UMSATZ<br>UMSATZ<br>UMSATZ<br>UMSATZ<br>UMSATZ                                                                                                    | Drucken (B)         Seite 1/1         100%           Sungsprof           5         5           Datum         23.10.15           23.10.15         23.10.15           23.10.15         23.10.15           23.10.15         23.10.15           23.10.15         23.10.15           23.10.15         23.10.15           23.10.15         23.10.15           23.10.15         23.10.15           23.10.15         23.10.15           23.10.15         23.10.15           23.10.15         23.10.15           23.10.15         23.10.15           23.10.15         23.10.15           23.10.15         23.10.15                                                                                                    | Zeit<br>2eit<br>19:55<br>19:55<br>19:57<br>19:57<br>19:57<br>19:57<br>19:57<br>19:57<br>19:57<br>19:57<br>19:59<br>19:59                                                                                           | Total<br>14.50<br>-14.50<br>0.00<br>14.50<br>-14.50<br>0.00<br>17.00<br>17.00<br>-17.00                                                                                           | Stand: 25.11.15, 14.07 U                     |
| Kopieren (K)     Kopieren (K)     Buchung:     Datum vo     Datum bi:     RNr     2014184     2014184     2014184     2014184     2014184     2014184     2014184     2014184     2014184     2014184     2014184     2014184     2014184     2014184     2014184     2014184     2014184     2014184     2014184     2014184     2014184     2014184     2014184     2014184     2014184     2014184     2014184     2014184     2014184     2014184     2014184     2014184     2014184     2014184     2014184     2014184     2014184     2014184     2014184     2014184     2014184     2014184     2014184     2014184     2014184     2014184     2014184     2014184     2014184     2014184     2014184     2014184     2014184     2014184     2014184     2014184     2014184     2014184     2014184     2014184     2014184     2014184     2014184     2014184     2014184     2014184     2014194     2014194     2014194     2014194     2014194     2014194     2014194     2014194     2014194     2014194     2014194     2014194     2014194     2014194     2014194     2014194     2014194     2014194     2014194     2014194     2014194     2014194     2014194     2014194     2014194     2014194     2014194     2014194     2014194     2014194     2014194     2014194     2014194     2014194     2014194     2014194     2014194     2014194     2014194     2014194     2014194     2014194     2014194     2014194     2014194     2014194     2014194     2014194     2014194     2014194     2014194     2014194     2014194     2014194     201419     2014194     2014194     201418     201418     201418     201418     201418     201418     201418     201418     201418     201418     201418     201418     201418     201418     201418     201418     201418     201418     201418     201418     201418     201418     201418     201418     201418     201418     201418     201418     201418     201418     201418     201418     201418     201418     201418     201418     201418     201418     201418     201418     201418     201418     201418     201418      |                                                                                                    | Drucker (B)         Seite 1/1 100%           Sungsprof           5           5           5           23.10.15           23.10.15           23.10.15           23.10.15           23.10.15           23.10.15           23.10.15           23.10.15           23.10.15           23.10.15           23.10.15           23.10.15           23.10.15           23.10.15           23.10.15           23.10.15           23.10.15           23.10.15           23.10.15           23.10.15           23.10.15           23.10.15           23.10.15           23.10.15           23.10.15           23.10.15           23.10.15           23.10.15                                                                                                    | Zeit<br>2eit<br>19:55<br>19:55<br>19:57<br>19:57<br>19:57<br>19:57<br>19:57<br>19:57<br>19:57<br>19:57<br>19:57<br>19:59<br>19:59<br>19:59<br>20:00                                                                | Total<br>14.50<br>-14.50<br>0.00<br>14.50<br>0.00<br>14.50<br>0.00<br>17.00<br>17.00<br>0.00                                                                                      | Stand: 25.11.15, 14.07 U                     |
| Kopieren (K)     Kopieren (K)     Buchung:     Datum vo     Datum bi:     RNr     2014184     2014185     2014186     2014186     2014186     2014186     2014182     2014182     2014192     2014192     2014192     2014194     2014192     2014194     2014194     2014194     2014194     2014194     2014194     2014194     2014194     2014194     2014194     2014194     2014194     2014194     2014194     2014194     2014194     2014194     2014194     2014194     2014194     2014194     2014194     2014194     2014194     2014194     2014194     2014194     2014194     2014194     2014194     2014194     2014194     2014194     2014194     2014194     2014194     2014194     2014194     2014194     2014194     2014194     2014194     2014194     2014194     2014194     2014194     2014194     2014194     2014194     2014194     2014194     2014194     2014194     2014194     2014194     2014194     2014194     2014194     2014194     2014194     2014194     2014194     2014194     2014194     2014194     2014194     2014194     2014194     2014194     2014194     2014194     2014194     2014194     2014194     2014194     2014194     2014194     2014194     2014194     2014194     2014194     2014194     2014194     2014194     2014194     2014194     2014194     2014194     2014194     2014194     2014194     2014194     2014194     2014194     2014194     2014194     2014194     2014194     2014194     2014194     2014194     2014194     2014194     2014194     2014194     2014194     2014194     201419     2014194     201419     201419     201419     201419     201419     201419     201419     201419     201419     201419     201419     201419     201419     201419     201419     201419     201419     201419     201419     201419     201419     201419     201419     201419     201419     201419     201419     201419     201419     201419     201419     201419     201419     201419     201419     201419     201419     201419     201419     201419     201419     201419     201419     201419     201419     2 |                                                                                                    | Drucker (B)         Seite 1/1         100%           Sungsprof           5         5           Datum         23.10.15           23.10.15         23.10.15           23.10.15         23.10.15           23.10.15         23.10.15           23.10.15         23.10.15           23.10.15         23.10.15           23.10.15         23.10.15           23.10.15         23.10.15           23.10.15         23.10.15           23.10.15         23.10.15           23.10.15         23.10.15                                                                                                    | Zeit<br>2eit<br>19:55<br>19:55<br>19:57<br>19:57<br>19:57<br>19:57<br>19:57<br>19:57<br>19:57<br>19:59<br>19:59<br>19:59<br>20:00<br>20:01                                                                         | al Buchungsiste<br>Buchung<br>Total<br>14.50<br>-14.50<br>0.00<br>14.50<br>-14.50<br>0.00<br>17.00<br>17.00<br>-17.00<br>0.00<br>0.00                                             | Stand: 25.11.15, 14.07 U                     |
| Kopieren (K)     Kopieren (K)     Buchung:     Datum vo     Datum vo     Datum bi:     RNr     2014184     2014185     2014186     2014186     2014186     2014182     2014182     2014192     2014192     2014192     2014194     2014194     2014194     2014194     2014194     2014194     2014194     2014194     2014194     2014194     2014194     2014194     2014194     2014194     2014194     2014194     2014194     2014194     2014194     2014194     2014194     2014194     2014194     2014194     2014194     2014194     2014194     2014194     2014194     2014194     2014194     2014194     2014194     2014194     2014194     2014194     2014194     2014194     2014194     2014194     2014194     2014194     2014194     2014194     2014194     2014194     2014194     2014194     2014194     2014194     2014194     2014194     2014194     2014194     2014194     2014194     2014194     2014194     2014194     2014194     2014194     2014194     2014194     2014194     2014194     2014194     2014194     2014194     2014194     2014194     2014194     2014194     2014194     2014194     2014194     2014194     2014194     2014194     2014194     2014194     2014194     2014194     2014194     2014194     2014194     2014194     2014194     2014194     2014194     2014194     2014194     2014194     2014194     2014194     2014194     2014194     2014194     2014194     2014194     2014194     2014194     2014194     2014194     2014194     2014194     2014194     2014194     2014194     2014194     201419     201419     201419     201419     201419     201419     201419     201419     201419     201419     201419     201419     201419     201419     201419     201419     201419     201419     201419     201419     201419     201419     201419     201419     201419     201419     201419     201419     201419     201419     201419     201419     201419     201419     201419     201419     201419     201419     201419     201419     201419     201419     201419     201419     201419     201419     201419     2 |                                                                                                    | Drucker (B)         Seite 1/1         100%           Sungsprof           5         5           Datum         23.10.15           23.10.15         23.10.15           23.10.15         23.10.15           23.10.15         23.10.15           23.10.15         23.10.15           23.10.15         23.10.15           23.10.15         23.10.15           23.10.15         23.10.15           23.10.15         23.10.15           23.10.15         23.10.15           23.10.15         23.10.15           23.10.15         23.10.15           23.10.15         23.10.15           23.10.15         23.10.15           23.10.15         23.10.15                                                                                                    | Zeit<br>2eit<br>19:55<br>19:55<br>19:55<br>19:57<br>19:57<br>19:57<br>19:57<br>19:57<br>19:57<br>19:57<br>19:59<br>19:59<br>19:59<br>19:59<br>19:59<br>19:59<br>20:00<br>20:01<br>21:27                            | al Buchungsiste<br>Buchung<br>Total<br>14.50<br>-14.50<br>0.00<br>14.50<br>-14.50<br>0.00<br>17.00<br>17.00<br>17.00<br>0.00<br>17.00<br>0.00<br>14.50                            | Stard: 25.11.15, 14.07 U                     |
| Kopieren (K)     Kopieren (K)     Buchung:     Datum vo     Datum vo     Datum bi:     RNr     2014184     2014185     2014185     2014186     2014186     2014182     2014182     2014182     2014193     2014194     2014194     2014194     2014194     2014194     2014194     2014194     2014194     2014194     2014194     2014194     2014194     2014194     2014194     2014194     2014194     2014194     2014194     2014194     2014194     2014194     2014194     2014194     2014194     2014194     2014194     2014194     2014194     2014194     2014194     2014194     2014194     2014194     2014194     2014194     2014194     2014194     2014194     2014194     2014194     2014194     2014194     2014194     2014194     2014194     2014194     2014194     2014194     2014194     2014194     2014194     2014194     2014194     2014194     2014194     2014194     2014194     2014194     2014194     2014194     2014194     2014194     2014194     2014194     2014194     2014194     2014194     2014194     2014194     2014194     2014194     2014194     2014194     2014194     2014194     2014194     2014194     2014194     2014194     2014194     2014194     2014194     2014194     2014194     2014194     2014194     2014194     2014194     2014194     2014194     2014194     2014194     2014194     2014194     2014194     2014194     2014194     2014194     2014194     2014194     2014194     2014194     2014194     2014194     2014194     2014194     2014194     2014194     2014194     2014194     2014194     2014194     2014194     2014194     2014194     2014194     2014194     2014194     2014194     2014194     2014194     2014194     2014194     2014194     2014194     2014194     2014194     2014194     2014194     2014194     2014194     2014194     2014194     2014194     2014194     2014194     2014194     2014194     2014194     2014194     2014194     2014194     2014194     2014194     2014194     2014194     2014194     2014194     2014194      2014194     2014194     2014194     2014194     2 |                                                                                                    | Drucken (B)         Seite 1/1         100%           Sungsprof           5         5           Datum         23.10.15           23.10.15         23.10.15           23.10.15         23.10.15           23.10.15         23.10.15           23.10.15         23.10.15           23.10.15         23.10.15           23.10.15         23.10.15           23.10.15         23.10.15           23.10.15         23.10.15           23.10.15         23.10.15           23.10.15         23.10.15           23.10.15         23.10.15           23.10.15         23.10.15           23.10.15         23.10.15           23.10.15         23.10.15           23.10.15         23.10.15           23.10.15         23.10.15           23.10.15         23.10.15           23.10.15         23.10.15           23.10.15         23.10.15           23.10.15         23.10.15 | Zeit<br>2eit<br>19:55<br>19:55<br>19:57<br>19:57<br>19:57<br>19:57<br>19:57<br>19:57<br>19:57<br>19:57<br>19:59<br>19:59<br>19:59<br>19:59<br>19:59<br>19:59<br>19:59<br>19:59<br>19:59<br>19:59<br>19:59<br>19:59 | Buchungsiste<br>Buchung<br>Total<br>14.50<br>-14.50<br>0.00<br>14.50<br>-14.50<br>0.00<br>17.00<br>17.00<br>17.00<br>0.00<br>17.00<br>-17.00<br>0.00<br>14.50<br>-14.50<br>-14.50 | Stand: 25.11.15, 14:07 U                     |

PC CADDE 2015 @ 1988-2015 Schmedding Software Systeme GmbH

PC CADDIE GmbH, Wien